#### Univariate explorative Daten analyse in ${\sf R}$

Achim Zeileis

2009-02-20

# 1 Grundlegende Befehle

Zunächst laden wir den Datensatz (siehe auch Daten.pdf) BBBClub

R> load("BBBClub.rda")

das den "data.frame" BBBClub direkt verfügbar macht. Um sich dieses Objekt anzuschauen können einige kleine Befehle hilfreich sein. Die Befehle

R> class(BBBClub)

[1] "data.frame"

R> dim(BBBClub)

[1] 1300 11

sagen uns, daß das Objekt BBBClub von der Klasse "data.frame" ist und 1300 Zeilen (= Beobachtungen) und 11 Spalten (= Variablen) hat. Die Variablennamen erhalten wir per

R> names(BBBClub)

[1] "choice" "gender" "amount" "freq" "last" "first" "child" "youth"
[9] "cook" "diy" "art"

Um die ersten Zeilen eines Datensatzes anzuschauen, gibt es

R> head(BBBClub)

|   | choice | gender | amount | freq | last | first | child | youth | cook | diy | art |
|---|--------|--------|--------|------|------|-------|-------|-------|------|-----|-----|
| 1 | yes    | male   | 113    | 8    | 1    | 8     | 0     | 1     | 0    | 0   | 0   |
| 2 | yes    | male   | 418    | 6    | 11   | 66    | 0     | 2     | 3    | 2   | 3   |
| 3 | yes    | male   | 336    | 18   | 6    | 32    | 2     | 0     | 1    | 1   | 2   |
| 4 | yes    | male   | 180    | 16   | 5    | 42    | 2     | 0     | 0    | 1   | 1   |
| 5 | yes    | female | 320    | 2    | 3    | 18    | 0     | 0     | 0    | 1   | 2   |
| 6 | yes    | male   | 268    | 4    | 1    | 4     | 0     | 0     | 0    | 0   | 0   |

Daraus können wir einige Eigenschaften der Variablen ablesen: die ersten zwei Variablen sind kategorial (oder qualitativ), die uebrigen Variablen sind metrisch (oder quantitativ). Kategoriale Merkmale werden in R als Objekte der Klasse "factor" dargestellt, metrische als "numeric" oder "integer" (bei ganzzahligen Merkmalen).

R> class(BBBClub\$gender)

[1] "factor"

R> class(BBBClub\$amount)

[1] "integer"

Um nicht jedesmal mit dem **\$** Operator auf die Variablen eines Datensatzes zugreifen zu müssen, kann man sie auch mit dem Befehl **attach** direkt verfügbar machen.

R> attach(BBBClub)
R> class(gender)

[1] "factor"

# 2 Ein metrisches Merkmal

Um ein metrisches Merkmal numerisch zu beschreiben, gibt es verschiedene statistische Kennzahlen. Hier sollen ein paar der wichtigsten kurz anhand der quantitativen Variablen **amount** illustriert werden: Mittelwert, Varianz, Standardabweichung (die Wurzel aus der Varianz), Minimum und Maximum.

[1] 201.3692
R> var(amount)
[1] 8954.526
R> sd(amount)
[1] 94.62836
R> min(amount)
[1] 15
R> max(amount)

R> mean(amount)

[1] 474

Anmerkung: Falls eine Variable x fehlende Werte hat, die in R durch NA (für 'not available') kodiert werden, dann ist das Ergebnis obiger Kennzahlen auch NA. Um diese NAs zu ignorieren, d.h. vor der Berechnung einfach wegzulassen, haben diese Funktionen ein na.rm Argument (dies steht für 'NA remove'). Man kann also bspw. sagen mean(x, na.rm = TRUE) um den Mittelwert ohne die fehlenden Beobachtungen zu berechnen.

Die generische Funktion summary liefert, wenn man sie auf eine quantitative Variable anwendet, eine Fünf-Punkt-Zusammenfassung plus den Mittelwert, d.h. Minimum, unteres Quartil, Median, Mittelwert, oberes Quartil und Maximum.

R> summary(amount)

| Min. | 1st Qu. | Median | Mean 3 | Brd Qu. | Max.  |
|------|---------|--------|--------|---------|-------|
| 15.0 | 127.0   | 204.0  | 201.4  | 273.0   | 474.0 |

Um dasselbe metrische Merkmal auch zu visualisieren, werden wir nun Histogramme, geglättete Histogramme und Boxplots verwenden. Ein Histogramm für die Variable **amount** wird so erzeugt:

R> hist(amount)

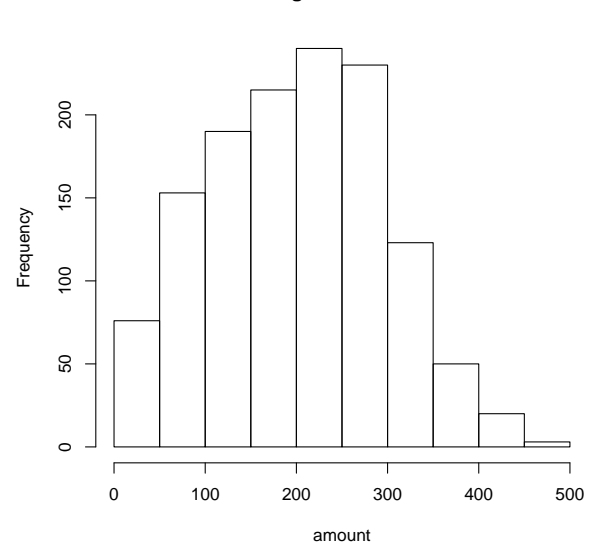

#### Histogram of amount

Dabei ist zu beachten, dass auf der *y*-Achse ,frequencies', also absolute ,Häufigkeiten', abgetragen werden. Damit auf der *y*-Achse die ,Dichte' abgetragen wird (und damit die Fläche unter dem Histogramm 1 ist) muß man in R auch noch das Argument freq auf FALSE setzen (s.u.). Einen geglätteten Dichteschätzer erhält man durch density, die man durch die generische Funktion plot visualisieren kann:

R> plot(density(amount))

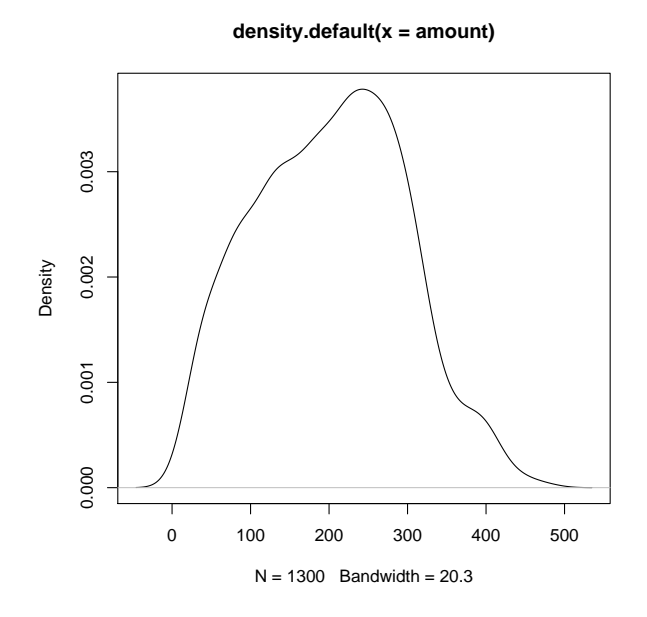

Man kann auch beide Dichteschätzer gemeinsam visualisieren: dabei wird die Dichte nicht durch plot in eine neue Grafik gezeichnet, sondern durch lines in die bestehende Grafik hinzugefügt:

```
R> hist(amount, freq = FALSE)
R> lines(density(amount), col = 4)
```

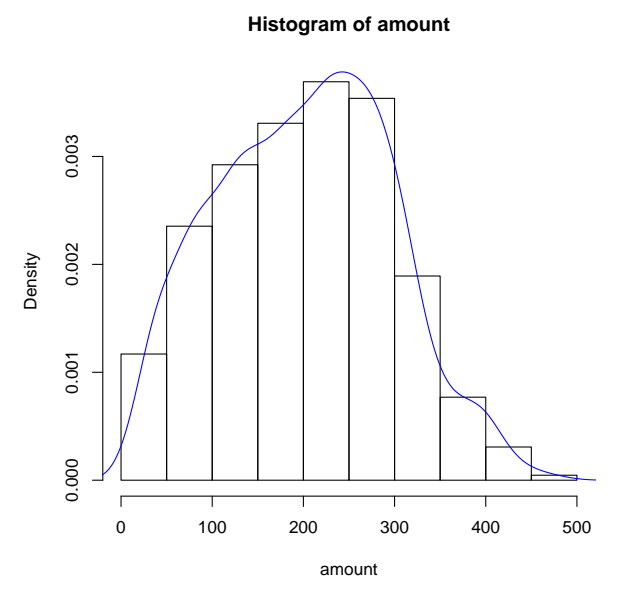

Zuletzt visualisieren wir die Variable auch noch mit Hilfe eines Boxplots: R> boxplot(amount)

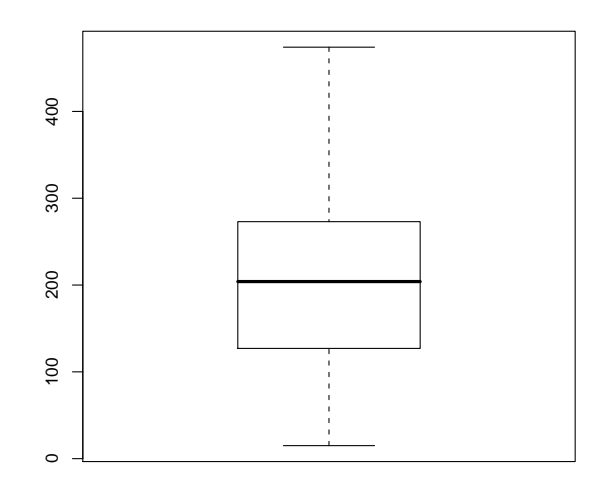

Falls die zu untersuchende metrische Variable diskret gemessen wurde, also beispielsweise nur ganzzahlige Werte enthält, kann man die explorative Analyse noch verfeinern. Dies soll hier beispielhaft für die Variable last durchgeführt werden. (Anmerkung: Die Variable amount ist zwar auch diskret erhoben worden, nimmt aber so viele verschiedene Werte an, daß dies kaum ins Gewicht fällt.) Zunächst kann man sich für diskrete Merkmale, die nur wenige Ausprägungen annehmen, eine Häufigkeitstabelle anschauen

R> table(last)

last 475 404 

Im Histogramm möchte man üblicherweise diese Kategorien widerspiegeln, aber hist(last) wählt diese nicht automatisch. Man kann die Intervalleinteilung aber über das Argument breaks steuern. Hier setzen wir es auf eine Sequenz 0.5, 1.5, ..., 12.5, so daß die Ausprägungen 1, ..., 12 immer genau in der Intervallmitte liegen. Sequenzen werden in R durch seq(from, to, by) erzeugt.

R> hist(last, breaks = seq(0.5, 12.5, by = 1), freq = FALSE)
R> axis(1, at = seq(1, 12, by = 1))

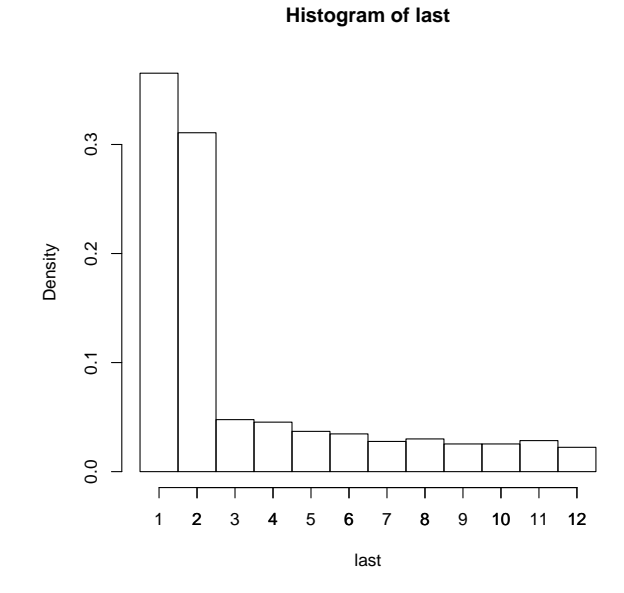

Der Aufruf von axis ist nicht zwingend notwending und dient hier nur einer ,Verschönerung' der Grafik. Er generiert nochmal eine *x*-Achse (entspricht Nummer 1) mit Beschriftungen an (at) 1,..., 12.

### 3 Ein kategoriales Merkmal

Nun soll auch die qualitative oder kategoriale Variable gender numerisch und graphisch zusammengefaßt werden. Zur numerischen Beschreibung stehen Häufigkeitstabellen zur Verfügung: in R werden diese sowohl von der generischen Funktion summary erzeugt, wenn sie auf einen "factor" angewendet wird, als auch von der Funktion table.

```
R> summary(gender)
female male
   456 844

R> table(gender)
gender
female male
   456 844
```

Man kann diese Häufigkeitstabelle auch in einem Objekt abspeichern und damit weiterrechnen, beispielsweise um relative Häufigkeiten auszurechnen, entweder indem man prop.table anwendet oder ,von Hand' durch die Anzahl der Beobachtungen dividiert.

```
R> tab <- table(gender)
R> prop.table(tab)
gender
   female male
0.3507692 0.6492308
```

R> tab/sum(tab)
gender
 female male
0.3507692 0.6492308

Am besten visualisiert man diese Daten durch ein Balkendiagramm. Dies wird entweder von der generischen Funktion plot erzeugt, wenn man sie auf einen "factor" anwendet

R> plot(gender)

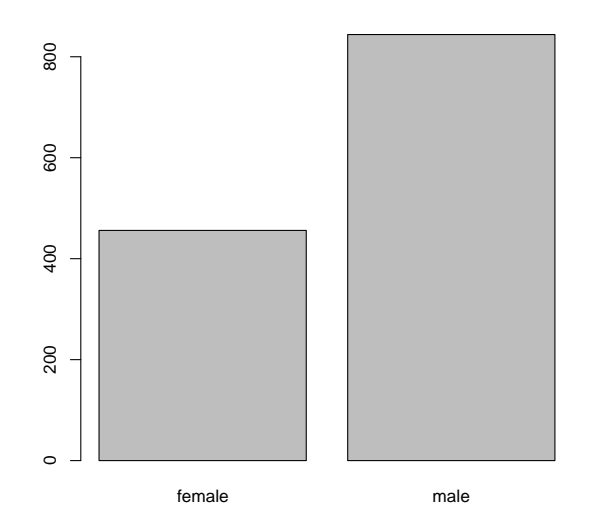

oder völlig äquivalent von der Funktion barplot, wenn man sie auf die zugehörige Häufigkeitstabelle anwendet.

### R> barplot(tab)

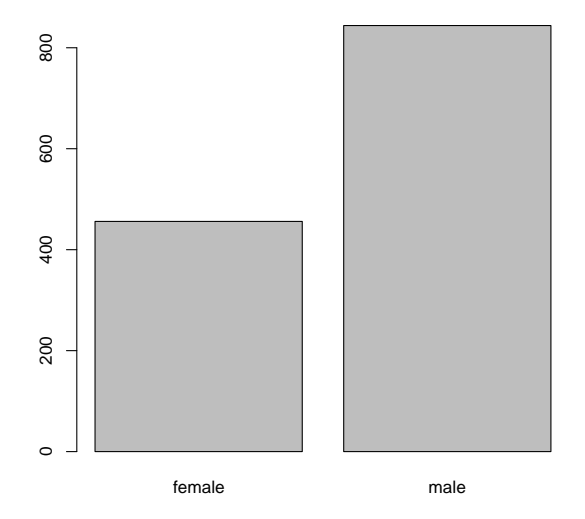

Hier könnte natürlich genausogut barplot(tab/sum(tab)) benutzt werden, um die relativen Häufigkeiten zu visualisieren.

Eine weitere, wenn auch weniger flexible, Visualisierungsmethode ist das Tortendiagramm, das von pie angewendet auf eine Häufigkeitstabelle angezeigt wird:

R> pie(tab)

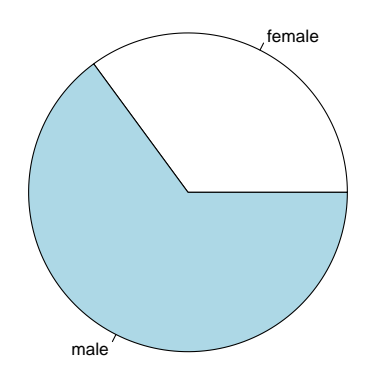

**Bemerkung:** Das Tortendiagramm ist allerdings nur gut geeignet, um Mehrheiten zu visualisieren. In fast allen anderen Situationen sind Balkendiagramme besser geeignet.

# 4 Abschließende Bemerkungen

Nach Abschluß der Analysen soll der Arbeitsplatz aufgeräumt werden. Als erstes wird dafür der Datensatz, der attached wurde, auch wieder detached

R> detach(BBBClub)

und die Objekte, die man nicht mehr benötigt

R> objects()

[1] "BBBClub" "tab"

sollten entfernt werden.

R> remove(BBBClub, tab)